# LAPORAN PELAKSANAAN KERJA MAGANG

# PADA BAGIAN ACCOUNTING AND TAX

# **DI PT KOMPAS GRAMEDIA**

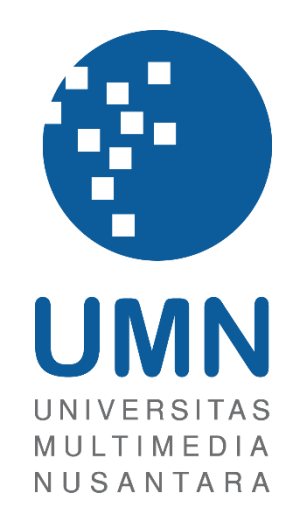

LAPORAN MBKM

Stephina Angelica Syarif 00000056731

# PROGRAM STUDI AKUNTANSI BISNIS UNIVERSITAS MULTIMEDIA NUSANTARA TANGERANG

2024

## LAPORAN PELAKSANAAN KERJA MAGANG

# PADA BAGIAN ACCOUNTING AND TAX

# **DI PT KOMPAS GRAMEDIA**

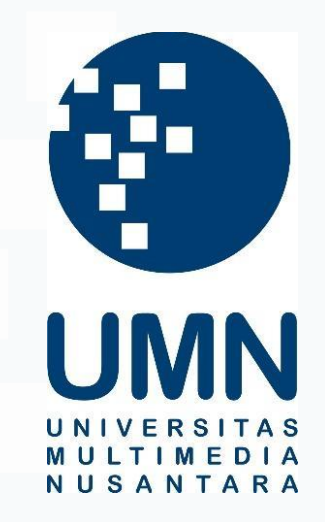

# LAPORAN MBKM

Diajukan Sebagai Salah Satu Syarat untuk Memperoleh

Gelar Sarjana Akuntansi

Stephina Angelica Syarif 00000056731

# PROGRAM STUDI AKUNTANSI BISNIS

## UNIVERSITAS MULTIMEDIA NUSANTARA

### **TANGERANG**

#### 2024

## HALAMAN PERNYATAAN TIDAK PLAGIAT

Dengan ini saya,

Nama : Stephina Angelica Syarif

Nomor Induk Mahasiswa : 00000056731

Program studi : Akuntansi

Laporan MBKM Penelitian dengan judul:

#### LAPORAN PELAKSANAAN KERJA MAGANG

### PADA BAGIAN ACCOUNTING AND TAX

#### DI PT KOMPAS GRAMEDIA

merupakan hasil karya saya sendiri bukan plagiat dari karya ilmiah yang ditulis oleh orang lain, dan semua sumber baik yang dikutip maupun dirujuk telah saya nyatakan dengan benar serta dicantumkan di Daftar Pustaka.

Jika di kemudian hari terbukti ditemukan kecurangan/ penyimpangan, baik dalam pelaksanaan maupun dalam penulisan laporan MBKM, saya bersedia menerima konsekuensi dinyatakan TIDAK LULUS untuk laporan MBKM yang telah saya tempuh.

Tangerang, 14 Januari 2025

(Stephina Angelica Syarif)

### HALAMAN PENGESAHAN

# Laporan MBKM dengan judul LAPORAN PELAKSANAAN KERJA MAGANG PADA BAGIAN *ACCOUNTING AND TAX*

## DI PT KOMPAS GRAMEDIA

Oleh

Nama: Stephina Angelica SyarifNIM: 00000056731

Program Studi : Akuntansi

Fakultas

Telah diujikan pada hari Selasa, 14 Januari 2025 Pukul 14.00 s/d 15.00 dan dinyatakan LULUS

: Bisnis

Dengan susunan penguji sebagai berikut.

Pembimbing

Dy, ale

Ledya Akmal Syaflet Bandaro S.E., M.M., QIA 0314087404 Penguji

Rosita Suryaningsih, S.E., M.M. 0304057802/023864

Ketua Program Studi Akuntansi

Stefanus Ariyanto S.E., M.Ak. CPSAK., Ak., CA

3

# HALAMAN PERSETUJUAN PUBLIKASI KARYA ILMIAH UNTUK KEPENTINGAN AKADEMIS

Sebagai sivitas akademik Universitas Multimedia Nusantara, saya yang bertandatangan di bawah ini:

| Nama          | : Stephina Angelica Syarif |
|---------------|----------------------------|
| NIM           | : 00000056731              |
| Program Studi | : Akuntansi                |
| Fakultas      | : Bisnis                   |
| JenisKarva    | : Laporan MBKM             |

Demi pengembangan ilmu pengetahuan, menyetujui untuk memberikan kepada Universitas Multimedia Nusantara Hak Bebas Royalti Nonekslusif (Non-exclusive Royalty-Free Right) atas karya ilmiah saya yang berjudul:

# LAPORAN PELAKSANAAN KERJA MAGANG

### PADA BAGIAN ACCOUNTING AND TAX

#### DI PT KOMPAS GRAMEDIA

Beserta perangkat yang ada (jika diperlukan). Dengan Hak Bebas Royalty Non eksklusif ini Universitas Multimedia Nusantara berhak menyimpan, mengalih media / format-kan, mengelola dalam bentuk pangkalan data (database), merawat, dan mempublikasikan tugas akhir saya selama tetap mencantumkan nama saya sebagai penulis / pencipta dan sebagai pemilik Hak Cipta. Demikian pernyataan ini saya buat dengan sebenarnya.

Tangerang, 27 November 2024

Yang menyatakan,

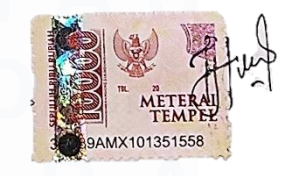

(Stephina Angelica Syarif)

4

### **KATA PENGANTAR**

Puji Syukur atas selesainya penulisan laporan magang ini dengan judul: "Laporan Pelaksanaan Kerja Magang pada Bagian *Accounting and Tax* di PT Kompas Gramedia" dilakukan untuk memenuhi salah satu syarat untuk mencapai gelar Strata-1 Jurusan Akuntansi Pada Fakultas Bisnis Universitas Multimedia Nusantara. Saya menyadari bahwa, tanpa bantuan dan bimbingan dari berbagai pihak, dari masa perkuliahan sampai pada penyusunan tugas akhir ini, sangatlah sulit bagi saya untuk menyelesaikan tugas akhir ini. Oleh karena itu, saya mengucapkan terima kasih kepada:

- 1. Tuhan Yang Maha Esa atas berkat dan rahmat-Nya sehingga penulis dapat menyelesaikan seluruh rangkaian kegiatan magang dengan baik.
- Orang tua, dan saudara selaku keluarga yang telah mendukung dan memotivasi sehingga penulis dapat menyelesaikan seluruh rangkaian kegiatan magang dengan baik.
- Bapak Stefanus Ariyanto , S.E., M.Ak., CPSAK., Ak., CA., selaku Ketua Program Studi Universitas Multimedia Nusantara.
- 4. Ibu Ledya Akmal Syaflet Bandaro, S.E., M.M., selaku pembimbing yang telah banyak meluangkan waktu untuk memberikan bimbingan, arahan dan motivasi atas terselesainya laporan magang ini.
- 5. Ci Meidy Theana, selaku pembimbing lapangan yang telah memberikan bimbingan, arahan, dan motivasi selama pelaksanaan kerja magang hingga terselesaikannya laporan magang ini.
- 6. Bapak Andrew Sutjipto, selaku *General Manager Accounting, Tax and Financial System Division* yang telah memberikan kesempatan bagi penulis untuk mendapatkan pengalaman kerja di PT Kompas Gramedia, memberikan bimbingan, motivasi, dan arahan selama pelaksanaan kerja magang hingga terselesaikannya laporan magang ini.
- Mas Willy Runtunuwu, Ci Meidy Theana, Ci Astrid Yuvana, Mas Sugito, Mba Tari, Mba Prima, selaku senior dan rekan kerja yang memberikan

Laporan Pelaksanaan..., Stephina Angelica Syarif, Universitas Multimedia Nusantara

arahan dan motivasi selama pelaksanaan kerja magang hingga terselesaikannya laporan magang ini.

- 8. Mba Sumani, Mba Caecil, Mba Ella, Kak Eka, Kak Ayu, dan Kak Meli selaku senior dan rekan kerja di Tribun yang memberikan bimbingan dan bantuan selama pelaksanaan kegiatan magang hingga terselesaikannya laporan magang ini.
- 9. Kak Erland, Kak Khalishah, Kak Sophia, Alleyda, Fani, Jeselyn, Joselyn, Nicholas, Franky, Lawe, Nicholas Chandra, dan Putri, selaku rekan kerja magang yang telah memberikan bantuan dan motivasi untuk penulis selama pelaksanaan kerja magang.
- 10. Kak Dimas, Kak Gilang, Kak Sandy, Kak Vincent, Kak Yori dan rekan kerja lainnya dari *Financial System Division* yang telah membimbing, membantu, dan memberikan motivasi selama pelaksanaan kerja magang hingga terselesaikannya laporan magang ini.

Penulis menyadari bahwa penulisan laporan kerja magang ini masih jauh dari kata sempurna. Oleh karena itu, penulis sangat terbuka terhadap saran dan kritik yang dapat membangun dari berbagai pihak. Penulis mengucapkan terima kasih kepada semua pihak yang telah mendukung dan memotivasi penulis dalam bentuk apapun untuk menyelesaikan seluruh rangkaian kegiatan magang hingga pada penyelesaian laporan magang ini. Semoga laporan magang ini dapat menambah wawasan dan bermanfaat bagi pembaca. Kiranya Tuhan Yang Maha Esa senantiasa memberkati dan memberikan perlindungan kepada kita.

Tangerang, 27 November 2024

(Stephina Angelica Syarif)

# LAPORAN PELAKSANAAN KERJA MAGANG PADA BAGIAN *ACCOUNTING AND TAX* DI PT KOMPAS GRAMEDIA

(Stephina Angelica Syarif)

#### ABSTRAK

Laporan magang ini menjelaskan pelaksanaan kerja magang di PT Kompas Gramedia pada bagian *Accounting and Tax*. PT Kompas Gramedia menjadi tempat kerja magang pilihan karena merupakan perusahaan besar di Indonesia yang memiliki banyak lini bisnis. Selama pelaksanaan kerja magang terdapat beberapa jenis pekerjaan, mulai dari meng-*input* bukti potong wajib bayar PPh 22 Impor, PPh 23, PPh 4 ayat (2), faktur pajak PPN, melakukan ekualisasi PPh, rekonsiliasi bank, mengisi daftar nominatif, hingga membuat dan melaporkan SPT Pembetulan. Dari berbagai pekerjaan yang ada, terdapat beberapa kendala yang dihadapi selama pelaksanaan kerja magang, seperti *barcode* dari faktur pajak PPN yang tidak dapat terbaca, impor aset pada pengisian SPT Pembetulan yang sering mengalami gangguan, perangkat milik perusahaan yang kurang mendukung, dan sebagainya. Solusi yang dapat diberikan atas masalah tersebut adalah meng*input* faktur pajak PPN secara manual, memperbaiki format csv untuk impor aset, menggunakan perangkat lain melalui aplikasi AnyDesk.

#### Kata kunci: magang, kendala, solusi

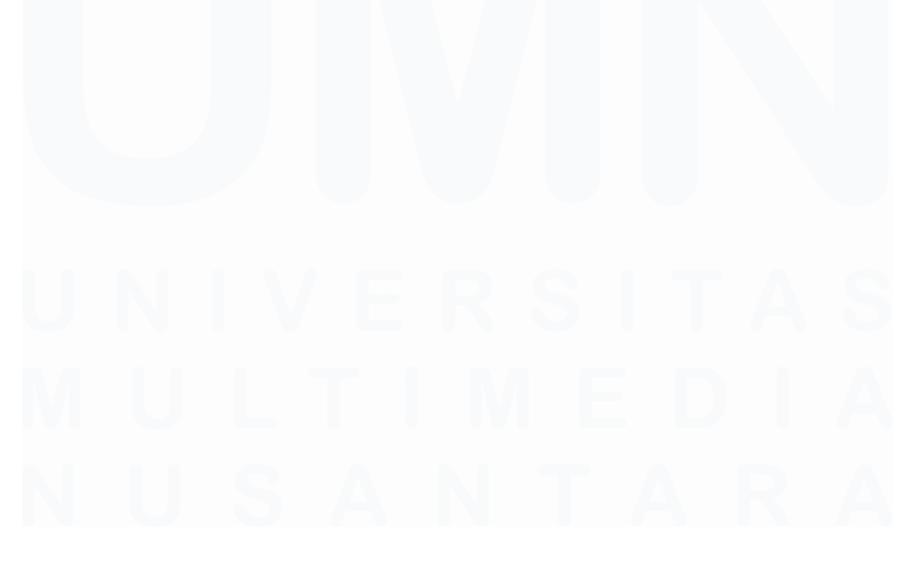

7

#### **REPORT ON THE IMPLEMENTATION OF INTERNSHIP WORK**

#### IN THE ACCOUNTING AND TAX DEPARTMENT

#### AT PT KOMPAS GRAMEDIA

(Stephina Angelica Syarif)

#### ABSTRACT

This internship report explains the implementation of internship work at PT Kompas Gramedia in the Accounting and Tax department. PT Kompas Gramedia is the internship work place of choice because it is a large company in Indonesia that has many business lines. During the internship, there are several types of work, starting from inputting proof of mandatory withholding of PPh 22 Import, PPh 23, PPh 4 paragraph (2), VAT tax invoices, conducting PPh equalization, bank reconciliation, filling in the nominative list, to creating and reporting Corrected Tax Returns. Of the various jobs available, there are several obstacles that arise during the internship, such as barcodes from VAT tax invoices that cannot be read, importing assets when filling in Corrected Tax Returns that often experience problems, company-owned devices that do not support it, and so on. The solutions that can be provided for these problems are to input VAT tax invoices manually, correct the csv format to import assets, use other devices via the AnyDesk application.

Keywords: internship, obstacles, solutions

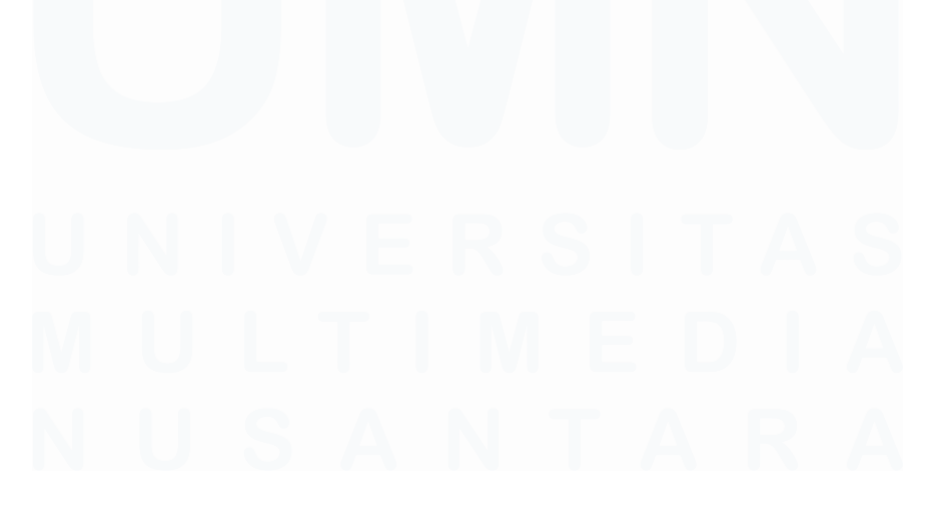

8

# **DAFTAR ISI**

| HALA          | MA         | N PERNYATAAN TIDAK PLAGIAT                            | 2              |
|---------------|------------|-------------------------------------------------------|----------------|
| HALA          | MA         | N PENGESAHAN                                          | 3              |
| HALA<br>KEPEN | MA)<br>NTI | N PERSETUJUAN PUBLIKASI KARYA ILMIAH<br>NGAN AKADEMIS | <b>UNTUK</b>   |
| KATA          | PE         | NGANTAR                                               | 5              |
| ABSTE         | RAK        | ·                                                     | 7              |
| ABSTR         | AC.        | T (English)                                           | 8              |
| DAFT          | AR I       | SI                                                    | 9              |
| DAFT          | AR (       | GAMBAR                                                | 11             |
| DAFT          | AR I       | LAMPIRAN                                              | 14             |
| BAB I         | PE         | NDAHULUAN                                             | 15             |
| 1.1.          | L          | atar Belakang                                         | 15             |
| 1.2.          | N          | laksud dan Tujuan Kerja Magang                        | 43             |
| 1.3.          | W          | Vaktu dan Prosedur Pelaksanaan Kerja Magang           | 43             |
| 1.3           | 5.1        | Waktu Pelaksanaan Kerja Magang                        | 43             |
| 1.3           | 5.2        | Prosedur Pelaksanaan Kerja Magang                     | 44             |
| BAB II        | GA         | AMBARAN UMUM PERUSAHAAN                               | 47             |
| 2.1           | S          | ejarah Singkat Perusahaan                             | 47             |
| 2.1           | .1         | Kompas Gramedia                                       | 47             |
| 2.1           | .2         | Visi Misi Perusahaan                                  | 50             |
| 2.1           | .3         | Nilai Perusahaan                                      | 50             |
| 2.2           | U          | nit Perusahaan                                        | 51             |
| 2.3           | S          | truktur Organisasi Perusahaan                         | 52             |
| 2.3           | 5.1        | "Functional Unit"                                     | 52             |
| 2.3           | .2         | "Business Unit"                                       | 54             |
| BAB II        | I P        | ELAKSANAAN KERJA MAGANG                               | 58             |
| 3.1           | K          | edudukan dan Koordinasi                               | 58             |
| 3.2           | Т          | ugas dan Uraian Kerja Magang                          | 58             |
| 3.2           | .1         | Meng-input bukti potong PPh Pasal 23 ke dalam BB Des  | <b>ktop</b> 58 |
|               |            | 9                                                     |                |

| 3.2.<br>Dec | 2 Meng- <i>input</i> bukti potong PPh Pasal 4 ayat 2 ke dalam BB | 67  |
|-------------|------------------------------------------------------------------|-----|
| 32          | 3 Meng- <i>innut</i> hukti notong PPh Pasal 22 Imnor ke dalam BB | 02  |
| Des         | ktop                                                             | 65  |
| 3.2.        | 4 Melakukan Ekualisasi PPh                                       | 70  |
| 3.2.        | 5 Rekonsiliasi Bank                                              | 73  |
| 3.2.        | 6 Mengisi Daftar Nominatif                                       | 76  |
| 3.2.        | 7 Meng- <i>input</i> faktur pajak PPN                            | 78  |
| 3.2.        | 8 Membuat dan Melapor SPT Badan Pembetulan ke-1                  | 81  |
| 3.3         | Kendala yang Ditemukan                                           | 102 |
| 3.4         | Solusi atas Kendala yang Ditemukan                               | 103 |
| BAB IV      | SIMPULAN DAN SARAN                                               | 105 |
| 4.1         | Simpulan                                                         | 105 |
| 4.2         | Saran                                                            | 106 |
| DAFTA       | R PUSTAKA                                                        | 108 |
| LAMPI       | RAN                                                              | 110 |

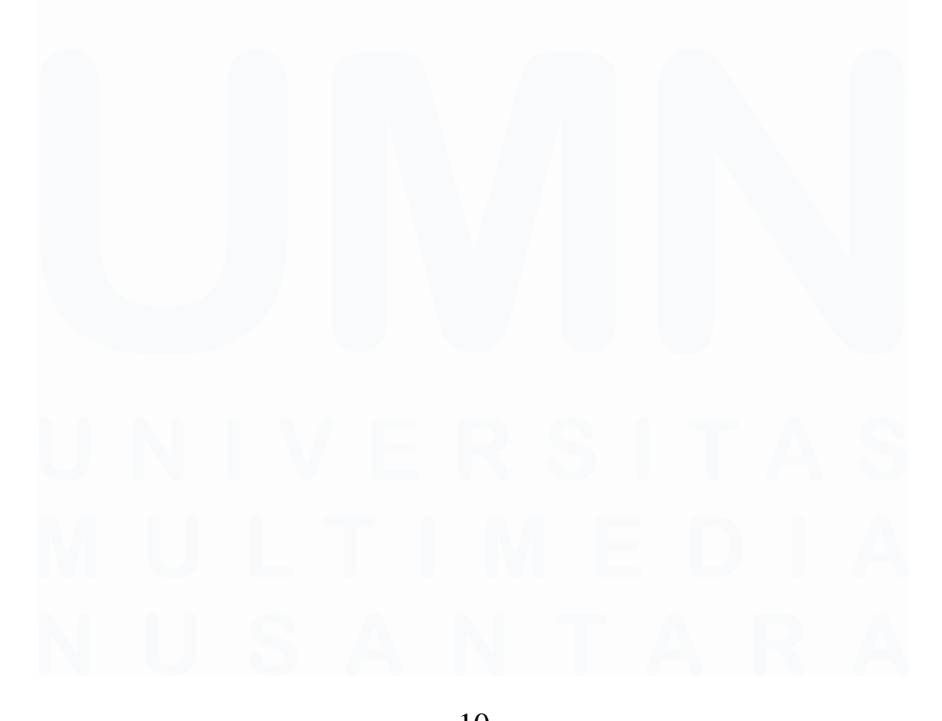

10 Laporan Pelaksanaan..., Stephina Angelica Syarif, Universitas Multimedia Nusantara

# **DAFTAR GAMBAR**

| Gambar 2. 1 Struktur Organisasi Kompas Gramedia                        | . 52 |
|------------------------------------------------------------------------|------|
| Gambar 2. 2 Struktur Organisasi Corporate Comptroller                  | . 56 |
|                                                                        |      |
| Gambar 3. 1 Bukti potong PPh 23                                        | . 59 |
| Gambar 3. 2 Tampilan halaman log on BB Desktop                         | . 60 |
| Gambar 3. 3 Tampilan menu BB Desktop                                   | . 60 |
| Gambar 3. 4 Tampilan saat penginputan bukti potong                     | . 61 |
| Gambar 3. 5 Tampilan setelah data disimpan                             | . 62 |
| Gambar 3. 6 Tampilan pencatatan nomor ID pada bukti potong             | . 62 |
| Gambar 3. 7 Tampilan bukti potong PPh 4 ayat 2                         | . 63 |
| Gambar 3. 8 Tampilan saat input detail pajak                           | . 64 |
| Gambar 3. 9 Tampilan setelah data disimpan                             | . 65 |
| Gambar 3. 10 Tampilan pencatatan nomor ID pada bukti potong            | . 65 |
| Gambar 3. 11 Tampilan halaman pertama dokumen PIB                      | . 66 |
| Gambar 3. 12 Tampilan halaman kedua dokumen PIB                        | . 67 |
| Gambar 3. 13 Tampilan lampiran bukti penerimaan negara                 | . 67 |
| Gambar 3. 14 Tampilan penginputan dokumen PIB                          | . 69 |
| Gambar 3. 15 Tampilan setelah data disimpan                            | . 69 |
| Gambar 3. 16 Tampilan pencatatan nomor ID pada dokumen PIB             | . 69 |
| Gambar 3. 17 Tampilan template ekualisasi PPh                          | . 70 |
| Gambar 3. 18 Tampilan GTB September 2024                               | . 70 |
| Gambar 3. 19 Tampilan GTB Desember 2023                                | . 70 |
| Gambar 3. 20 Tampilan template ekualisasi PPh yang sudah diisi         | . 71 |
| Gambar 3. 21 Tampilan halaman Login DJP Online                         | . 71 |
| Gambar 3. 22 Tampilan menu lapor pada DJP Online                       | . 72 |
| Gambar 3. 23 Tampilan resume pajak penghasilan                         | . 72 |
| Gambar 3. 24 Tampilan menu Dashboard pada DJP Online                   | . 72 |
| Gambar 3. 25 Tampilan akhir template ekualisasi PPh yang sudah balance | . 73 |
| Gambar 3. 26 Tampilan saldo akhir pada GL trial balance                | . 74 |
| Gambar 3. 27 Tampilan saldo akhir pada rekening koran                  | . 74 |
| Gambar 3. 28 Tampilan ledger bulan Juni                                | . 75 |
| Gambar 3. 29 Tampilan transaksi dari rekening koran                    | . 75 |
| Gambar 3. 30 Tampilan template rekonsiliasi bank setelah diisi         | . 75 |
| Gambar 3. 31 Tampilan template daftar nominatif                        | . 76 |
| Gambar 3. 32 Tampilan dokumen dari ruang arsip                         | . 76 |
| Gambar 3. 33 Tampilan bukti pengeluaran kas                            | . 77 |
| Gambar 3. 34 Tampilan bukti pembayaran                                 | . 77 |
| Gambar 3. 35 Tampilan template daftar nominatif setelah diisi          | . 78 |
| Gambar 3. 36 Tampilan faktur pajak PPN                                 | . 78 |

| Gambar 3. 37 Tampilan halaman log on BB desktop                             | . 79 |
|-----------------------------------------------------------------------------|------|
| Gambar 3. 38 Tampilan menu BB Desktop                                       | . 79 |
| Gambar 3. 39 Tampilan menu free tools                                       | . 80 |
| Gambar 3. 40 Tampilan setelah faktur pajak di-scan                          | . 80 |
| Gambar 3. 41 Tampilan setelah data berhasil disimpan                        | . 81 |
| Gambar 3. 42 Tampilan pencatatan nomor ID pada kertas faktur pajak          | . 81 |
| Gambar 3. 43 Tampilan halaman login DJP Online                              | . 82 |
| Gambar 3. 44 Tampilan menu layanan DJP Online                               | . 82 |
| Gambar 3. 45 Tampilan pada saat cetak BPE                                   | . 83 |
| Gambar 3. 46 Tampilan menu lapor                                            | . 83 |
| Gambar 3. 47 Tampilan menu Buat SPT                                         | . 84 |
| Gambar 3. 48 Tampilan laporan keuangan PT AM                                | . 84 |
| Gambar 3. 49 Tampilan lampiran khusus 3A                                    | . 85 |
| Gambar 3. 50 Tampilan CALK bagian pihak berelasi                            | . 85 |
| Gambar 3. 51 Tampilan lampiran khusus 2A                                    | . 86 |
| Gambar 3. 52 Tampilan laporan keuangan bagian pajak penghasilan             | . 87 |
| Gambar 3. 53 Tampilan lampiran khusus 1A                                    | . 87 |
| Gambar 3. 54 Tampilan file csv untuk impor aset                             | . 88 |
| Gambar 3. 55 Tampilan lampiran V                                            | . 88 |
| Gambar 3. 56 Tampilan laporan keuangan bagian modal saham                   | . 88 |
| Gambar 3. 57 Tampilan lampiran v bagian B                                   | . 88 |
| Gambar 3. 58 Tampilan laporan keuangan bagian umum                          | . 89 |
| Gambar 3. 59 Tampilan lampiran IV bagian B                                  | . 89 |
| Gambar 3. 60 Tampilan CALK bagian pendapatan keuangan                       | . 89 |
| Gambar 3. 61 Tampilan lampiran IV bagian B                                  | . 90 |
| Gambar 3. 62 Tampilan lampiran II                                           | . 91 |
| Gambar 3. 63 Tampilan laporan keuangan bagian beban pokok pendapatan        | . 91 |
| Gambar 3. 64 Tampilan laporan keuangan bagian beban umum dan administras    | si   |
|                                                                             | . 92 |
| Gambar 3. 65 Tampilan laporan keuangan bagian beban lain-lain               | . 92 |
| Gambar 3. 66 Tampilan daftar biaya lainnya                                  | . 93 |
| Gambar 3. 67 Tampilan lampiran I                                            | . 94 |
| Gambar 3. 68 Tampilan laporan laba rugi dan penghasilan komprehensif lain   | . 94 |
| Gambar 3. 69 Tampilan CALK bagian pendapatan lain-lain                      | . 95 |
| Gambar 3. 70 Tampilan CALK bagian pendapatan keuangan                       | . 95 |
| Gambar 3. 71 Tampilan lampiran I bagian penyesuaian fiskal                  | . 96 |
| Gambar 3. 72 Tampilan laporan keuangan bagian koreksi beda tetap dan beda   |      |
| temporer                                                                    | . 96 |
| Gambar 3. 73 Tampilan lampiran induk lanjutan bagian pernyataan             | . 97 |
| Gambar 3. 74 Tampilan lampiran 8A-6 non kualifikasi bagian elemen dari nera | ca   |
|                                                                             | . 97 |

| Gambar 3. 75 Tampilan laporan posisi keuangan bagian aset                  | 98   |
|----------------------------------------------------------------------------|------|
| Gambar 3. 76 Tampilan laporan posisi keuangan bagian liabilitas dan ekuita | s 98 |
| Gambar 3. 77 Tampilan laporan laba rugi perusahaan                         | 99   |
| Gambar 3. 78 Tampilan lampiran 8A-6 non kualifikasi bagian elemen lapora   | an   |
| laba rugi                                                                  | 99   |
| Gambar 3. 79 Tampilan lampiran induk                                       | 100  |
| Gambar 3. 80 Tampilan laporan auditor independen                           | 100  |
| Gambar 3. 81 Tampilan halaman induk lanjutan                               | 101  |
| Gambar 3. 82 Tampilan ketika akan mengunggah laporan keuangan dan dafi     | tar  |
| lainnya                                                                    | 101  |
| Gambar 3. 83 Tampilan ketika submit SPT berhasil                           | 102  |
| Gambar 3. 84 Tampilan pada saat input kode verifikasi                      | 102  |
| Gambar 3. 85 Tampilan BPE terbaru                                          | 102  |

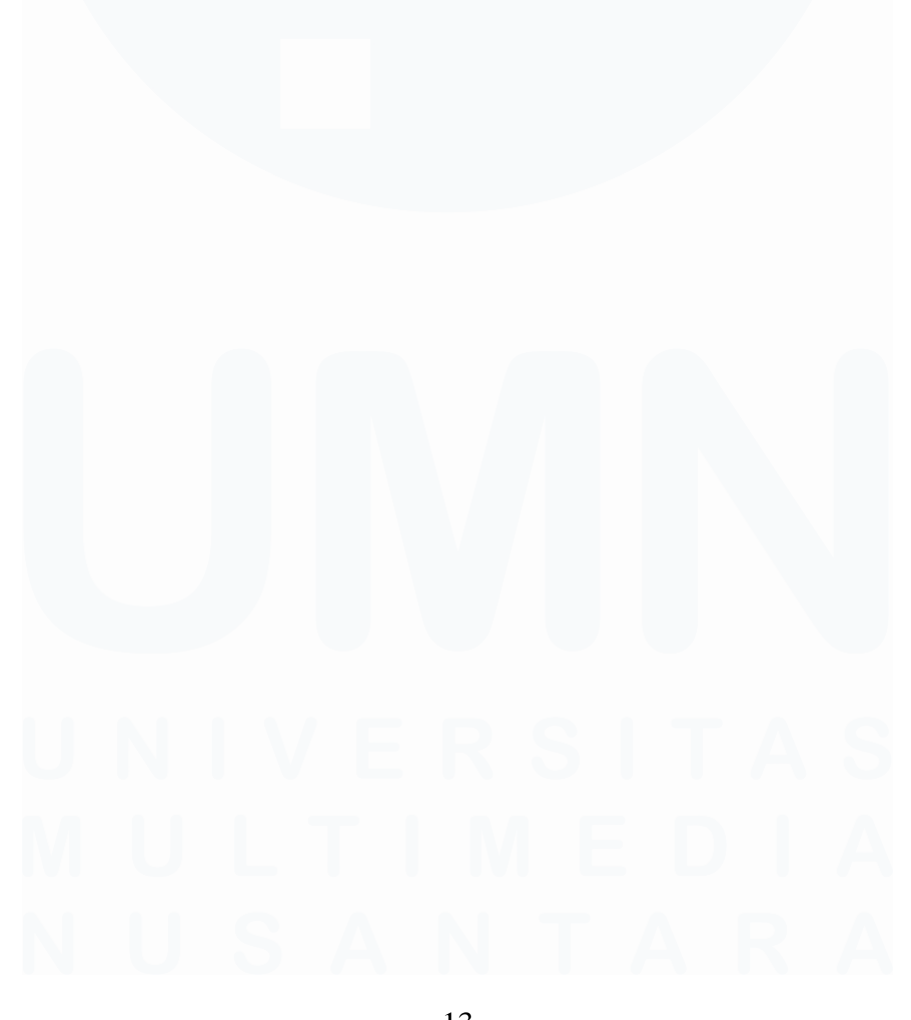

13 Laporan Pelaksanaan..., Stephina Angelica Syarif, Universitas Multimedia Nusantara

# DAFTAR LAMPIRAN

| Lampiran 1 Lampiran Tanggapan Kerja Magang                        | 110       |
|-------------------------------------------------------------------|-----------|
| Lampiran 2 Surat Perjanjian Pemagangan                            | 111       |
| Lampiran 3 Curriculum Vitae                                       | 112       |
| Lampiran 4 MBKM 01 Cover Letter MBKM Internship Track 1           | 113       |
| Lampiran 5 MBKM 02 Internship Track 1 Card                        | 114       |
| Lampiran 6 MBKM 03 Daiy Task – Internship Track 1                 | 115       |
| Lampiran 7 MBKM 04 Verification Form of Internship Report MBKM In | nternship |
| Track 1                                                           | 129       |
| Lampiran 8 Form Bimbingan Internship Report                       | 130       |
| Lampiran 9 Halaman Persetujuan Internship Report                  | 131       |
| Lampiran 10 Lampiran Pengecekan Hasil Turnitin                    | 132       |
| Lampiran 11 Lampiran Pekerjaan Selama Kerja Magang MBKM           | 136       |
|                                                                   |           |

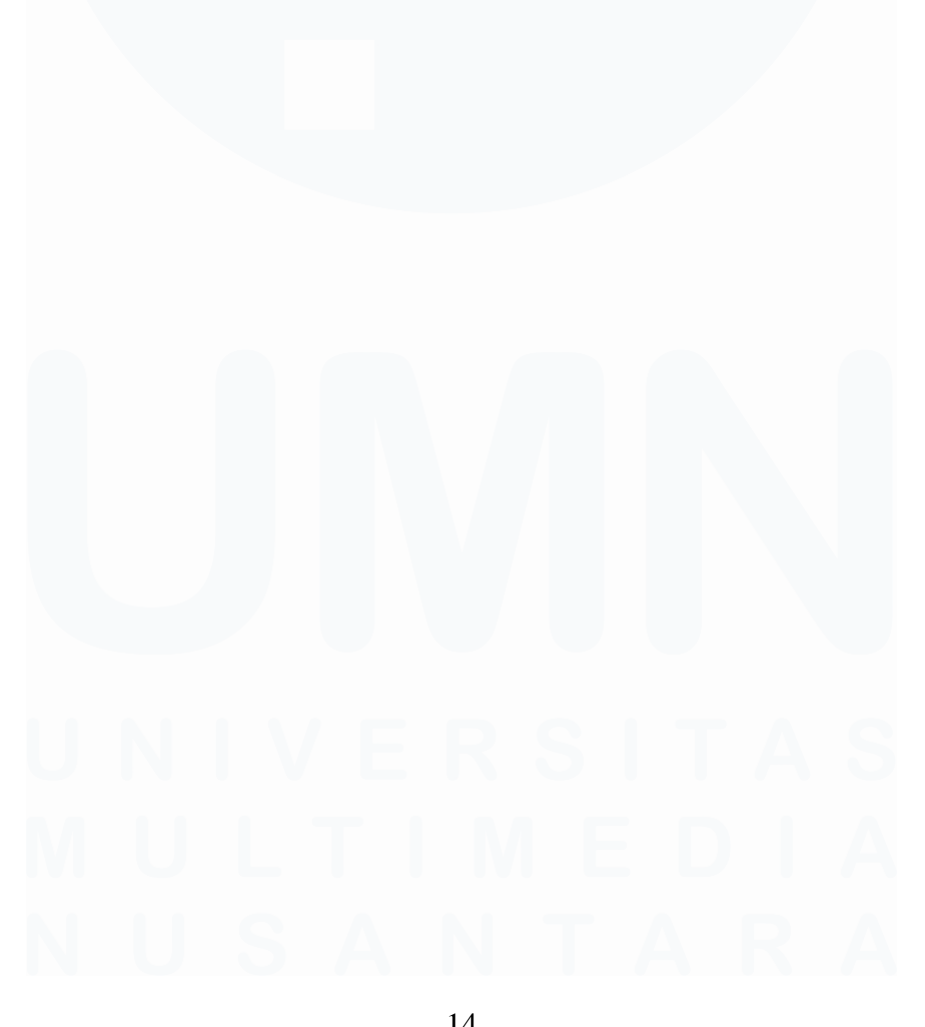

14 Laporan Pelaksanaan..., Stephina Angelica Syarif, Universitas Multimedia Nusantara